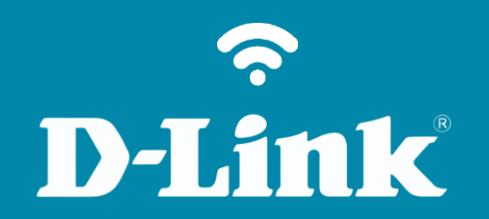

Assistente de instalação DCS-930L

### DCS-930L

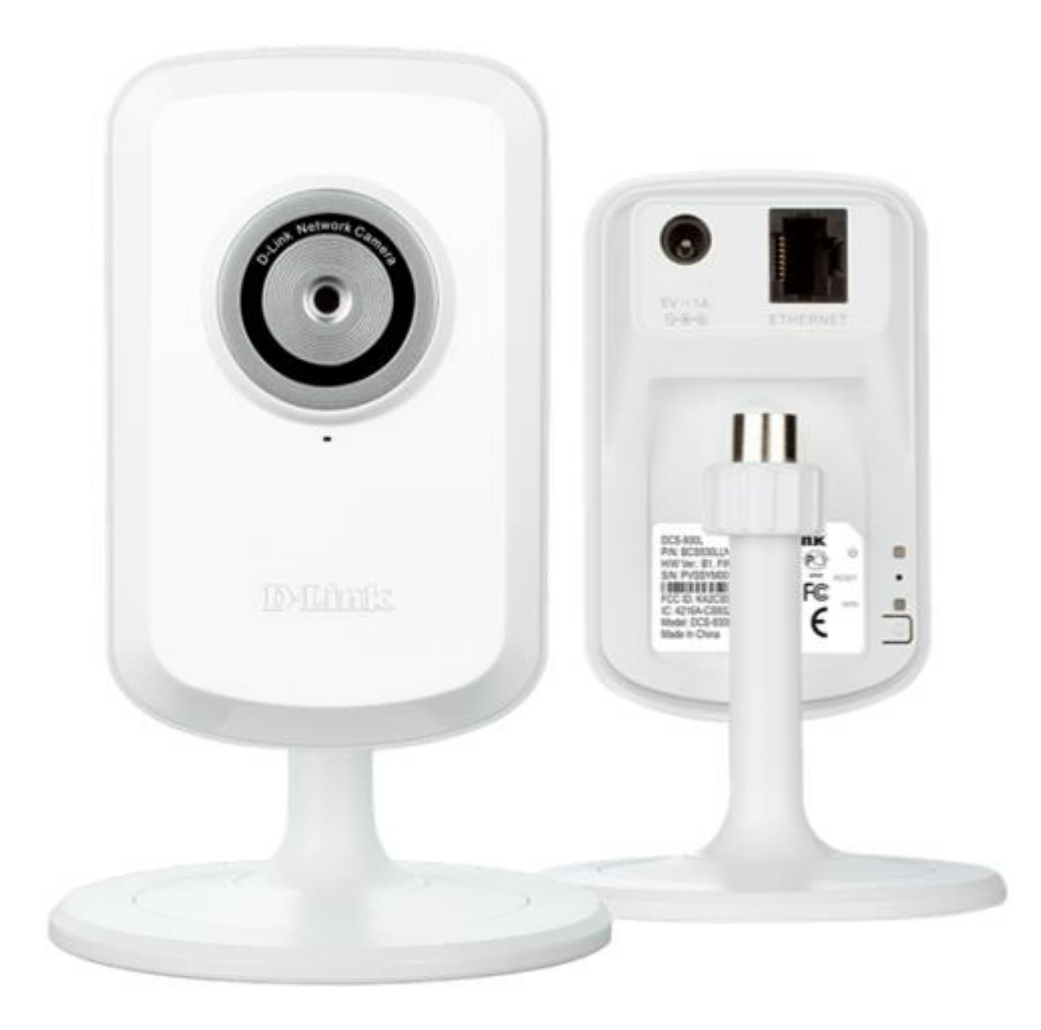

# Procedimentos para configurar a câmera através do Assistente

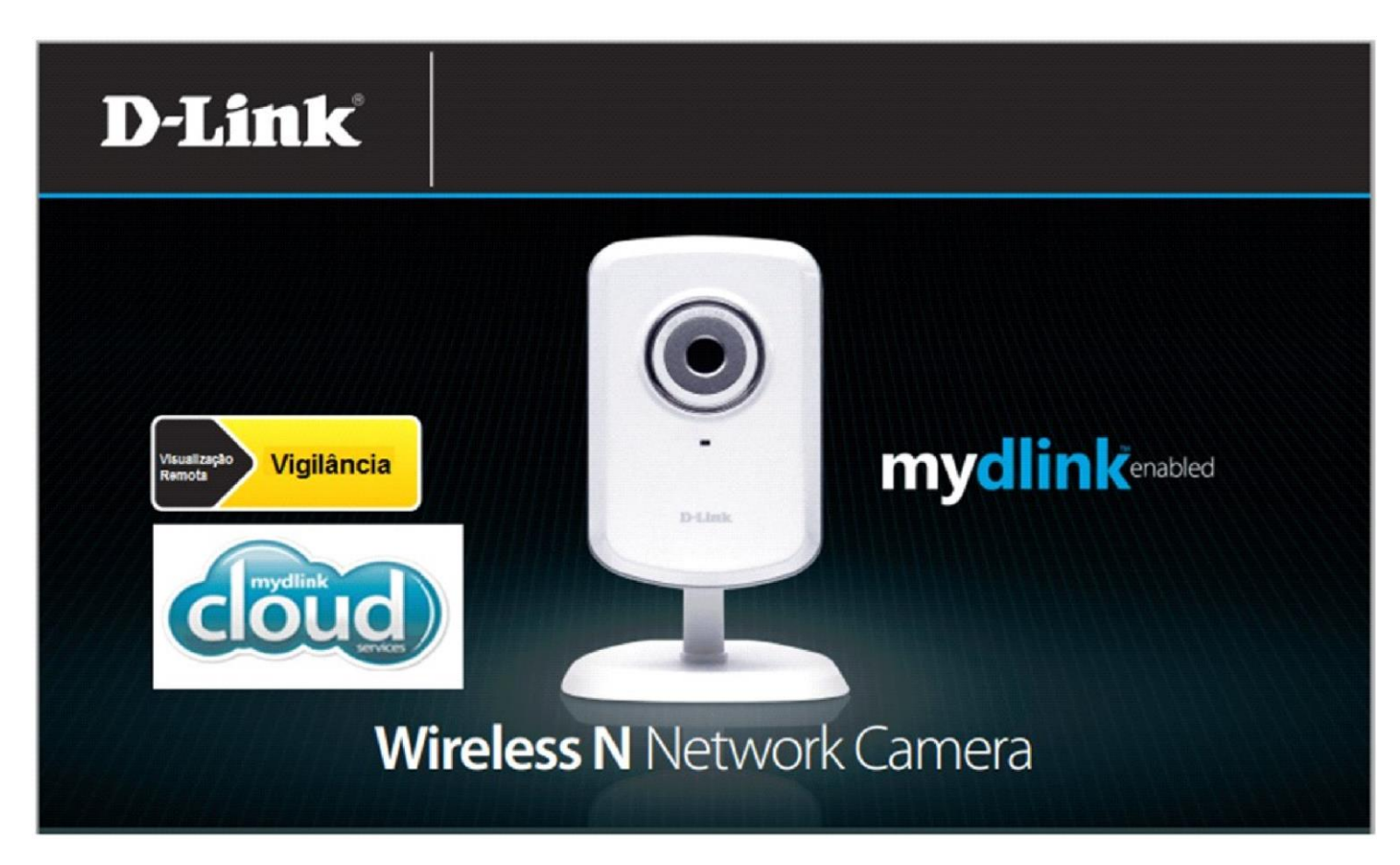

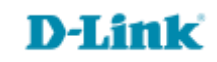

1- Insira o CD de instalação selecione a Linguagem e clique em Iniciar.

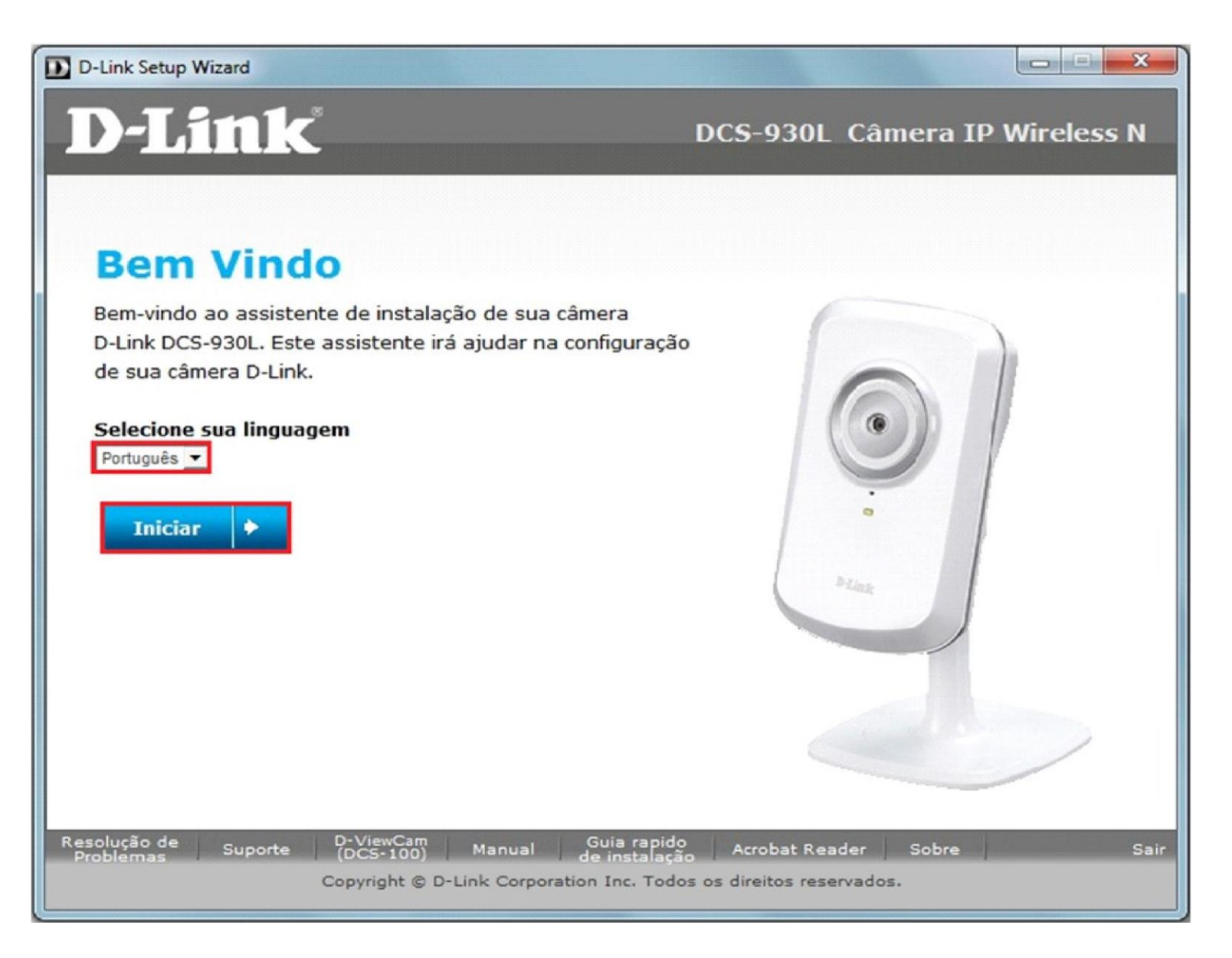

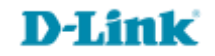

#### 2- Marque a Check Box e clique em Avançar.

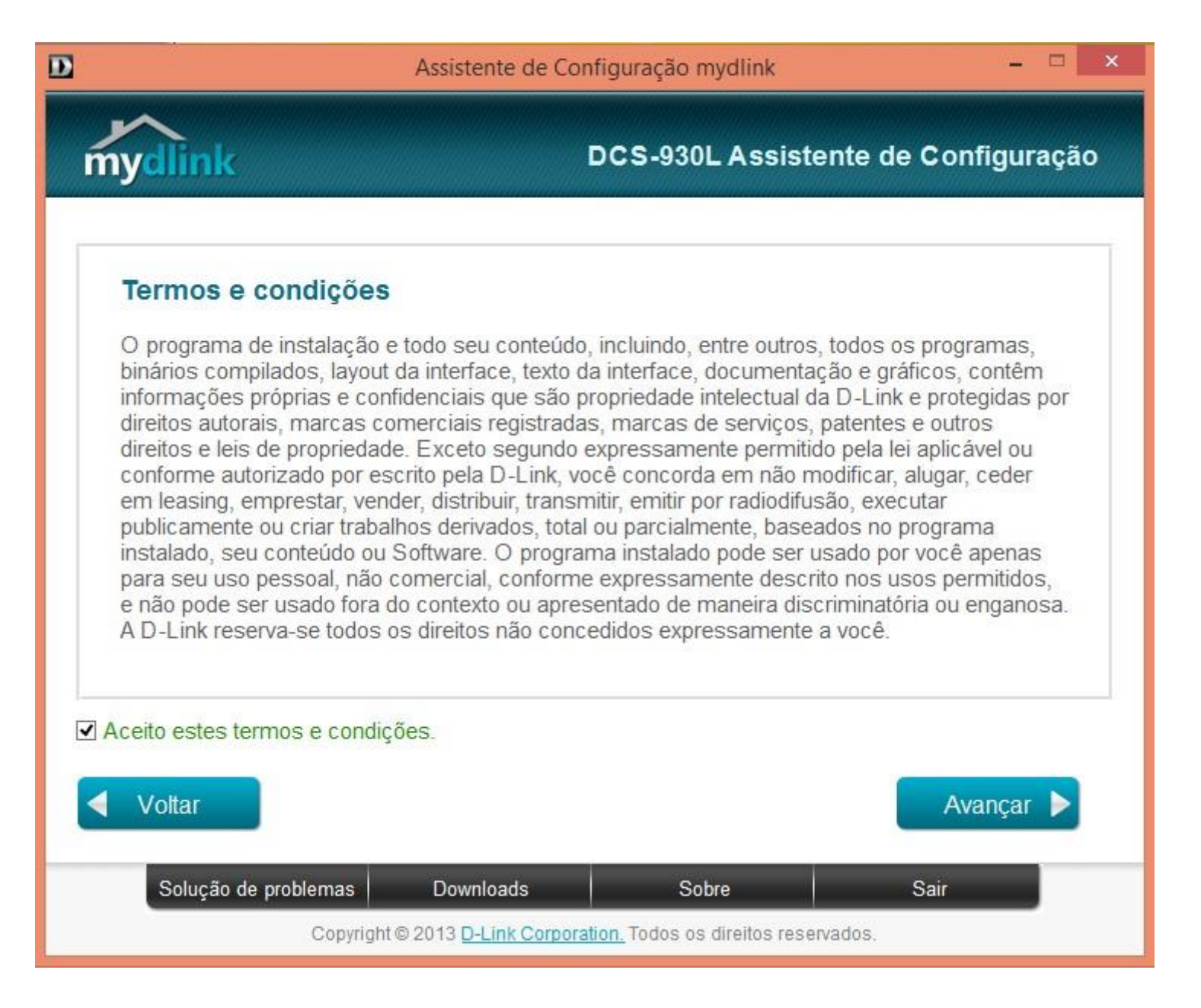

5

3- Conectando Ethernet na parte de trás da DCS-930L e clique em Avançar.

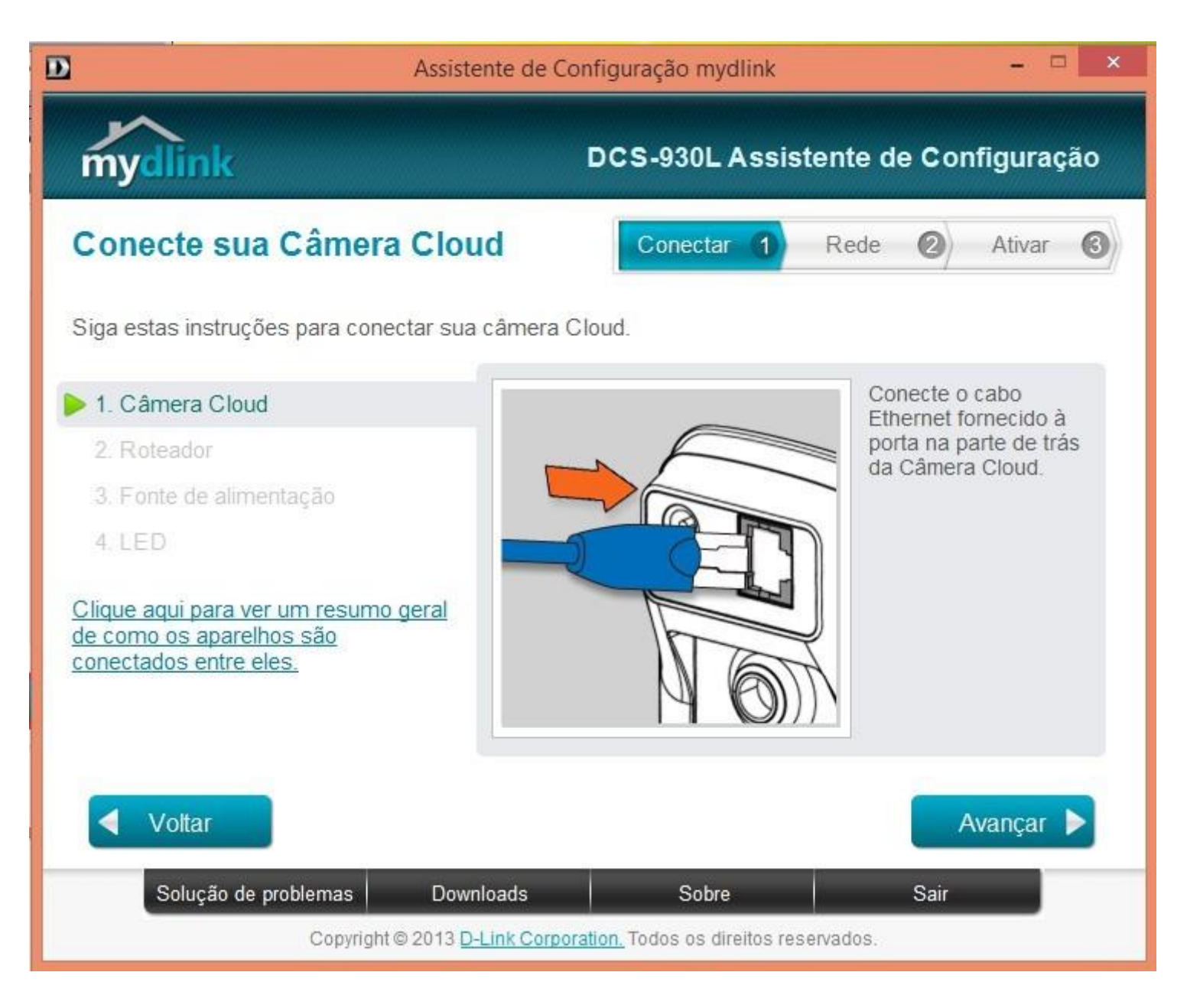

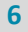

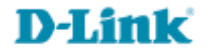

4- Conectando a outra extremidade do cabo a uma das portas LAN de seu roteador.

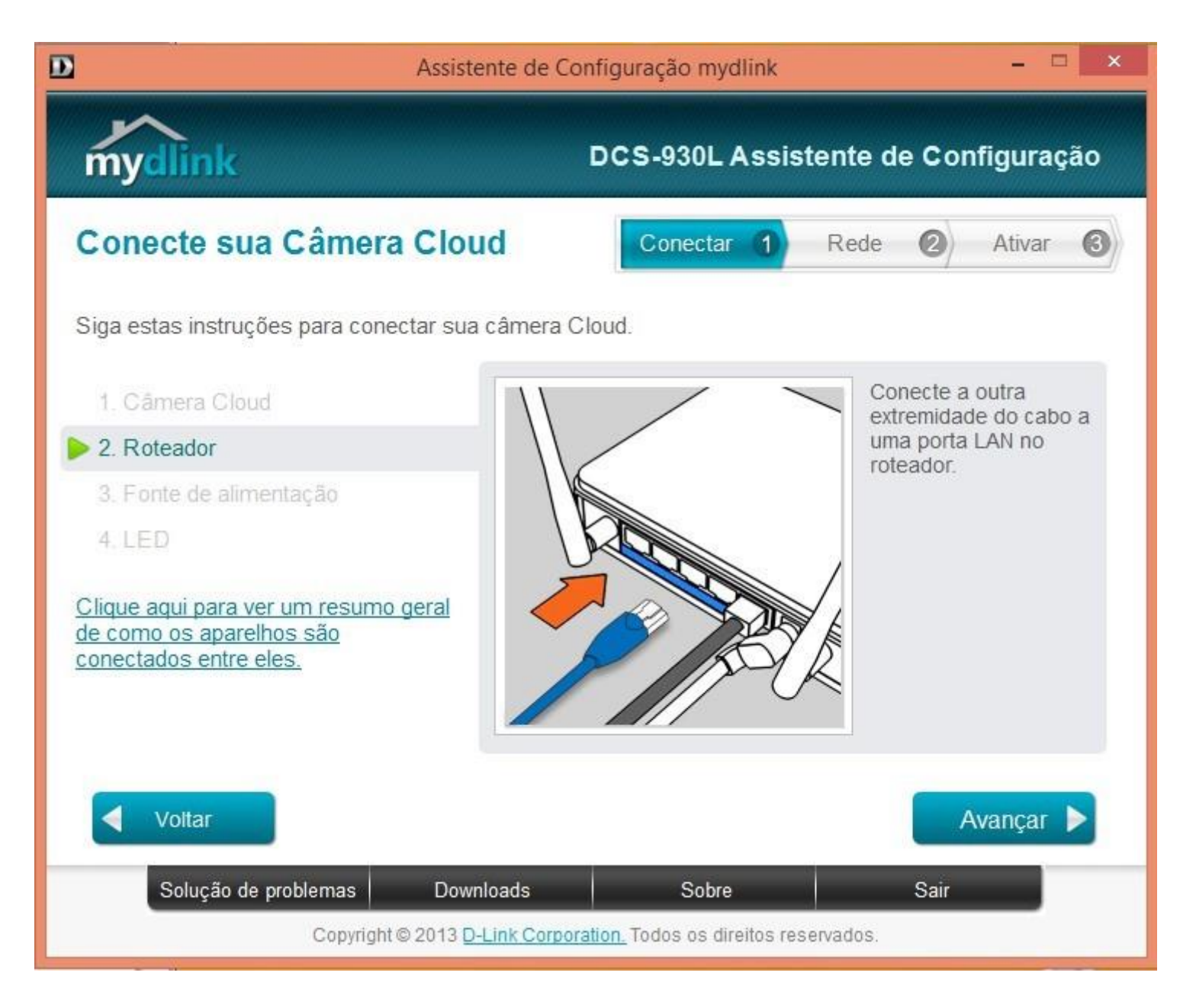

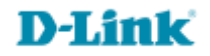

5- Conecte a fonte de alimentação na entrada de energia na parte de trás da DCS930L e encaixe o adaptador na tomada.

#### Clique em Avançar.

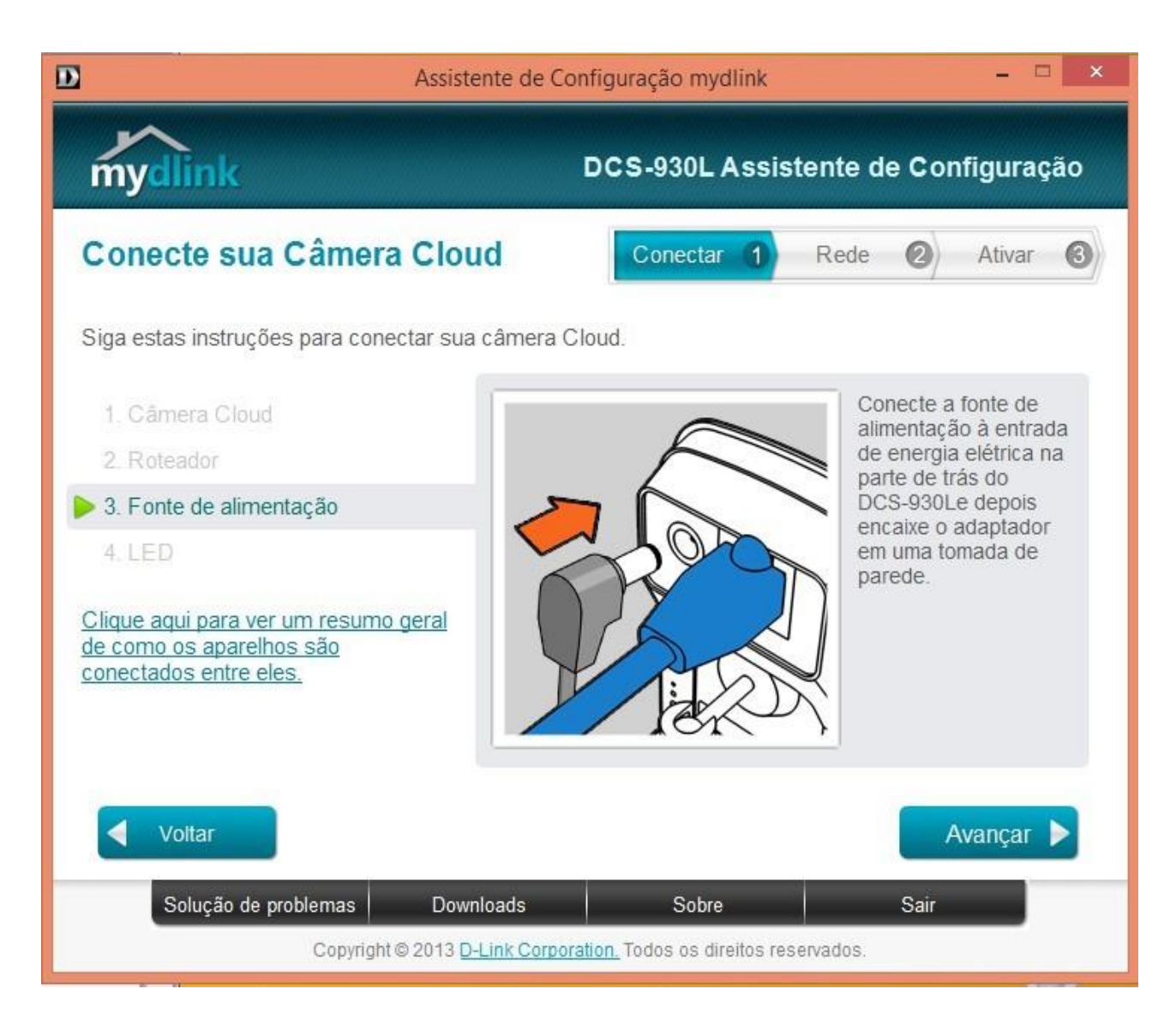

**D**-Link

8

6- Quando o LED frontal estiver verde clique em Avançar.

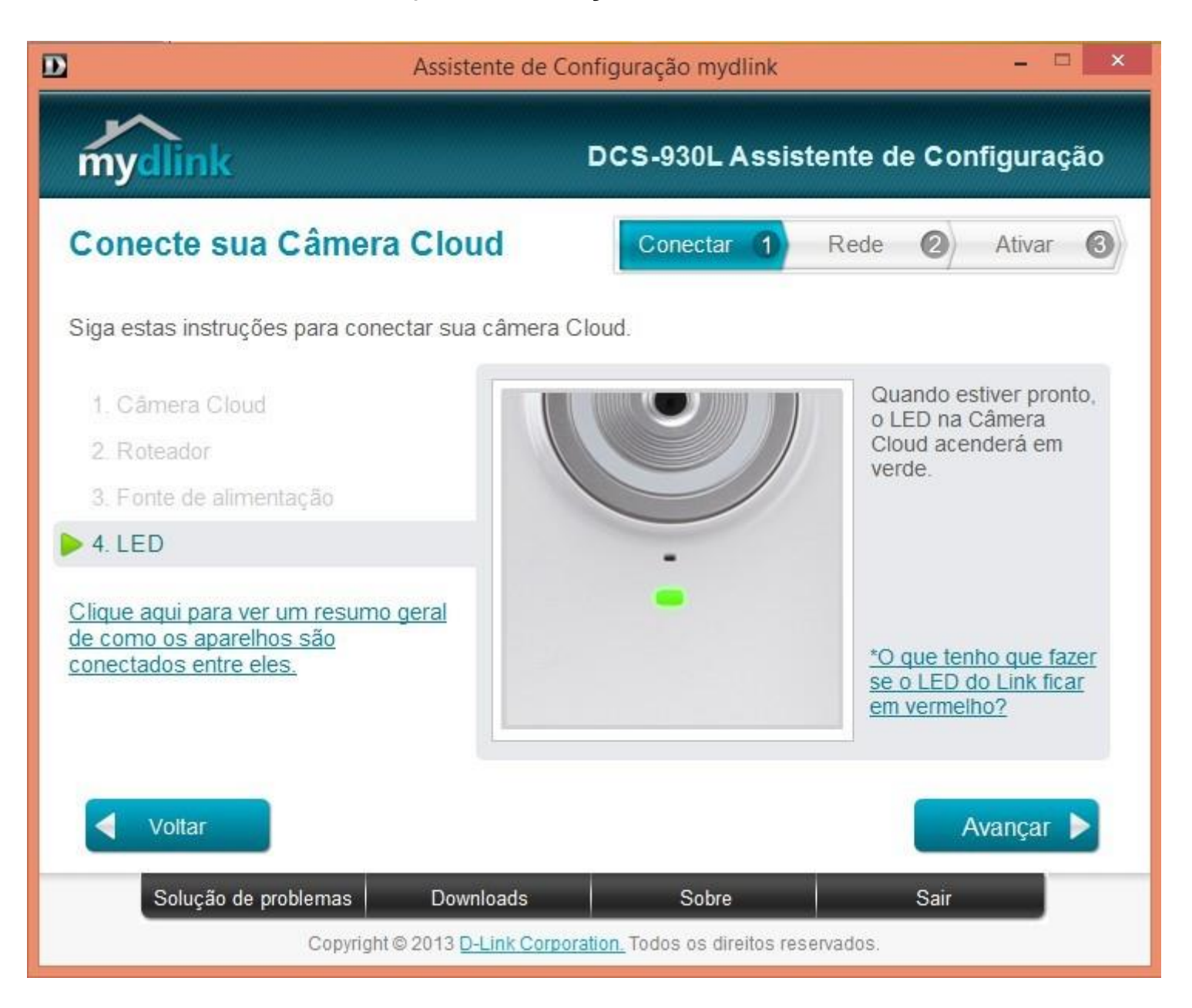

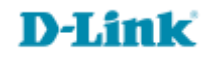

7- Caso o LED esteja verde selecione **Sim**.

| D-Link Setup Wizard        |                               |                                   |                             |
|----------------------------|-------------------------------|-----------------------------------|-----------------------------|
| <b>D-Lin</b>               | 1 <b>k</b>                    | DCS-930L                          | Câmera IP Wireless N        |
| L Instalar a<br>Câmera     | Configure a ser               | iha de sua cÂm                    | iera ABCDE                  |
|                            | Digite uma senha para proteg  | er sua câmera.                    |                             |
| 2 Configurar<br>2 a Câmera | Administrador ID              | admin                             |                             |
|                            | Nova senha                    |                                   |                             |
| 0                          | (Deverá conter de 6-8 car     | acteres, deve conter pelo m       | enos 2 letras, maiúsculas e |
| 🔁 finalizado               | minúsculas, sem espacos)      |                                   |                             |
|                            |                               |                                   |                             |
|                            | Confirme sua nova senha       | 1                                 |                             |
|                            |                               |                                   |                             |
|                            |                               |                                   |                             |
|                            |                               |                                   |                             |
|                            |                               |                                   |                             |
|                            |                               |                                   |                             |
|                            |                               |                                   |                             |
|                            |                               |                                   |                             |
|                            |                               |                                   |                             |
|                            |                               |                                   |                             |
|                            | 4 Voltar                      |                                   | Próximo 🔸                   |
| Resolução de Suc           | D-ViewCam<br>(DCS-100) Manual | Guia rapido Acrobat Read          | er Sobre Sair               |
| Problemas                  | Convright @ D-Link Corport    | tion Inc. Todos os direitos resen | vados.                      |
|                            |                               |                                   |                             |

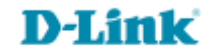

8- Após o Assistente localizar a câmera selecione-a e marque uma senha de segurança de 8 dígitos ou mais, sendo necessário que pelo menos um dos dígitos seja maiúsculo.

| D                                                                  | Assistente de Conf                                   | iguração mydlink                                                                       |                                                         | ×                     |
|--------------------------------------------------------------------|------------------------------------------------------|----------------------------------------------------------------------------------------|---------------------------------------------------------|-----------------------|
| mydlink                                                            | D                                                    | CS-930L Assi                                                                           | stente de Con                                           | figuração             |
| Selecione sua Câm                                                  | era Cloud                                            | Conectar 1                                                                             | Rede 🛛                                                  | Ativar (3)            |
| Câmera Cloud<br>Câmera Cloud<br>DCS-930L<br>Procurando Câme        | ID MAC ?<br>F0:7D:68:0B:32:0F<br>eras Cloud          | Endereço IP<br>192.168.1.107                                                           | Conexão                                                 |                       |
| Registrado no mydlink <u>Não consegue encontrar sus Câmera C</u>   | Não registrad<br>favor esco<br>loud na lista?<br>Con | do Com<br>olha e insira uma pa<br>Conta Admin: adm<br>Senha: ***<br>firme a senha: *** | fio <b>P</b> Ser<br>Ilavra-passe para a<br>hin<br>***** | n fio<br>a sua câmera |
| Voltar                                                             | er an ar                                             | Real                                                                                   |                                                         | vançar 🕨              |
| Solução de problemas                                               | Downloads                                            | Sobre                                                                                  | Sair                                                    |                       |
| Copyright w 2015 D-Link Corporation. Todos os direitos reservados. |                                                      |                                                                                        |                                                         |                       |

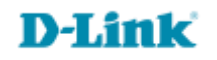

9- Escolha como deseja deixar sua câmera conectada ao roteador e clique em **Avançar**.

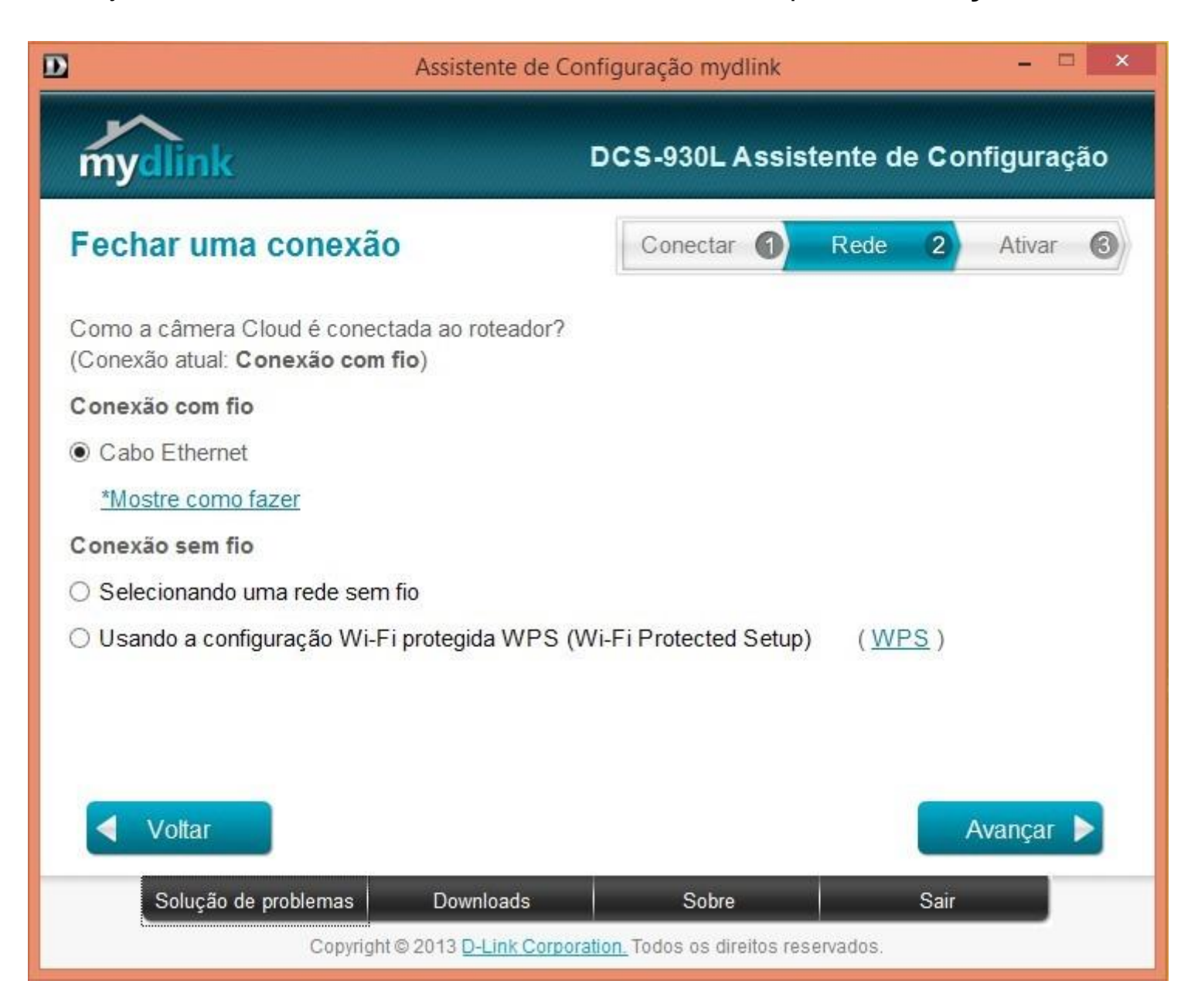

10- Caso tenha uma conta Mydlink selecione a primeira opção, se ainda não tiver uma conta Mydlink selecione a segunda opção

| D                                                                    | Assistente de Configuração mydlink 🛛 🗕 🗖 🗙                                   |                     |            | ×              |       |
|----------------------------------------------------------------------|------------------------------------------------------------------------------|---------------------|------------|----------------|-------|
| mydlink                                                              | D                                                                            | CS-930L Assis       | stente de  | e Configuraç   | ăo    |
| Ativar serviço my                                                    | ydlink                                                                       | Conectar            | Rede       | Ativar         | 3     |
| Você tem uma conta myd                                               | link?                                                                        |                     |            |                |       |
| O Sim, já tenho uma my                                               | dlink.                                                                       |                     |            |                |       |
| Não, gostaria de me ir                                               | nscrever em uma conta nov                                                    | a.                  |            |                |       |
| E-mail:                                                              | seuemail@provedor.com                                                        | Nome:               | Teste      |                |       |
| Senha:                                                               | *****                                                                        | Sobrenome:          | DCS        |                |       |
| Confirme a senha:                                                    | ******                                                                       |                     |            |                |       |
| <ul> <li>Aceito receber e-ma</li> </ul>                              | ils sobre serviços e produto                                                 | os D-LINK.          |            |                |       |
| ☑ Li e aceito os <u>Term</u><br>mydlink.<br>○ Não quero ativar o ser | n <mark>os de Uso</mark> e <u>Política de F</u><br>viço de Cloud do mydlink. | Privacidade relativ | /os aos se | rviços de Clou | ıd do |
| Voltar                                                               |                                                                              |                     |            | Avançar        |       |
| Solução de problema                                                  | as Downloads                                                                 | Sobre               |            | Sair           |       |
| Copyright © 2013 D-Link Corporation. Todos os direitos reservados.   |                                                                              |                     |            |                |       |

E-mail: Digite seu e-mail (Exemplo: seuemail@provedor.com)

Senha: (Insira uma senha para sua câmera entre de 8 caracteres com pelo menos uma letra em Maiúsculo) Confirme a sua senha: (repita a senha)

Nome: (digite seu nome de usuário) Sobrenome: (digite seu sobrenome)

Clique em Avançar..

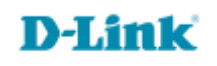

#### 11- Clique em Concluir.

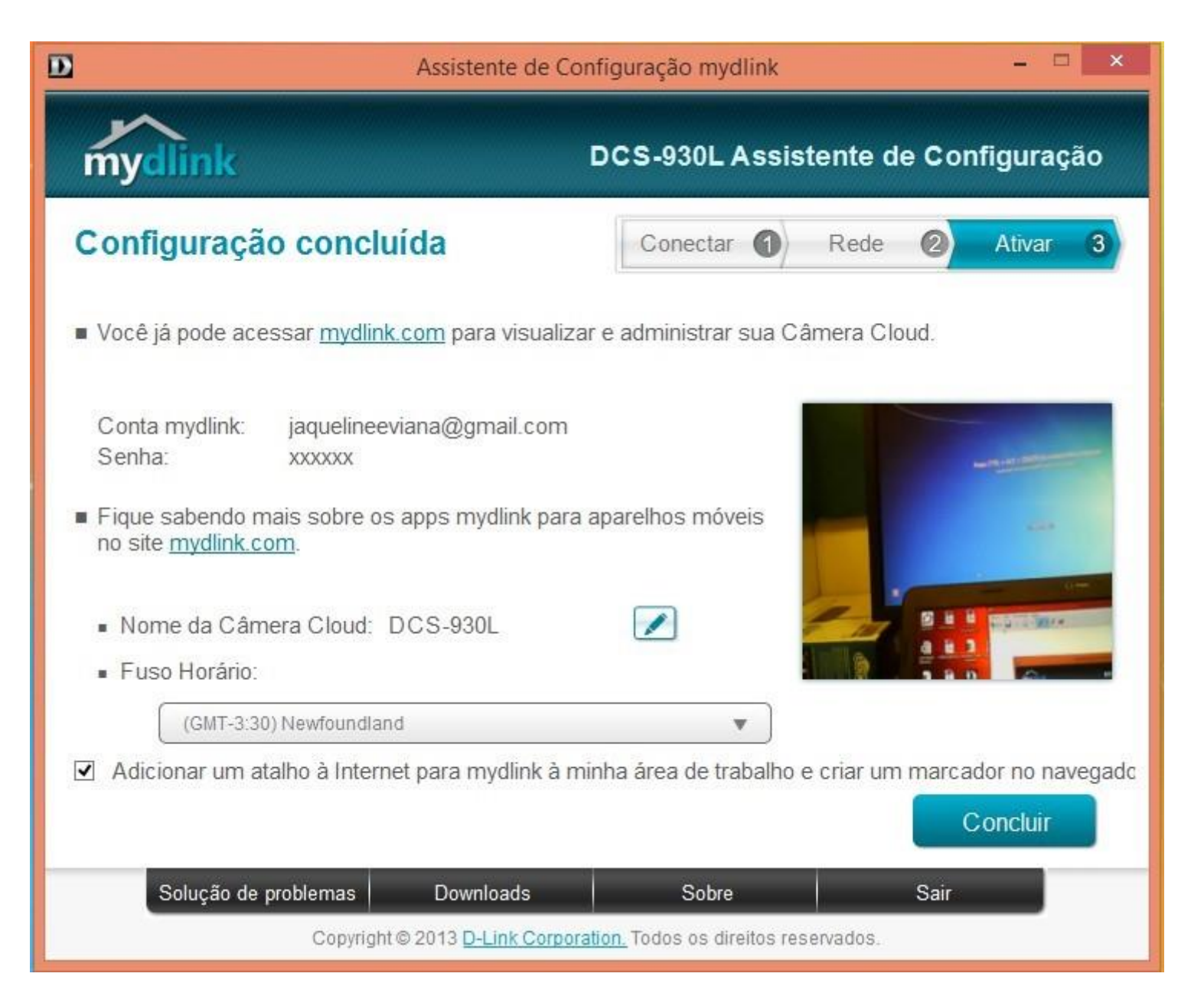

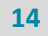

- 🗇 🗙 P - ≜ C D mydlink https://br.mydlink.com/entrance x Curtir (7,91 🕒 Tweet mydlink Produto Aplicativo móvel Suporte Entrar no mydlink E-mail Senha Lembrar conta 6 Esqueceu a senha? | Não Registrado? Notícias -----O que é o mydlink Família de Produtos Acesse em Qualquer Lugar Configuração do zero mydlink conecta você à rede em Conheca nosso alinhamento de Com aplicativos móveis para iOS, Facilitando a forma de conectar
- 12- Você será redirecionado ao site do **Mydlink**, faça login com seu usuário e senha criados no assistente.

13- Siga os passos da tela para adicionar o complemento da câmera ao navegador.

| mydlink                                                                                                  | FAQ   Suporte   Idi                                                                                                    | oma: Português do Brasil <b>y</b><br>lo, <b>Testeaces dlink</b>   Sair                                                                                                    |
|----------------------------------------------------------------------------------------------------|----------------------------------------------------------------------------------------------------|----------------------------------------------------------------------------------------------------|
| Meus Dispositivos                                                                                        | Meu Perfil                                                                                                    | Notícias                                                                                                    |
| DCS-942L<br>30831185                                                                                     | Live View Configurações                                                                                                    | 2011/12/03 12:00<br>Which devices does<br>the mydlink APP not<br>2011/11/25 12:00<br>mydlink+ app now<br>available for iPad                                                             |
| DC S-930L           30625830           DIR-905L           20406492           DIR-900L           20383329 | Informações gerais         Nome da Câmera:       DCS-930L         Número do mydlink:       30625830         Nome do Modelo:       DCS-930L         MAC:       DCS-930L         Câmera ativada em:       2012-07-26 15:53:00         Configurações avançadas       Vou can click the Advanced Settings button to access your camera's advanced settings. After clicking the button, use the username and password below to log in.         Nome do Usuário: admin       Image: Contract of the setting to the setting to the se | available for iPad<br>Suporte<br>SAssistente de insta<br>lação<br>Manual do usuário<br>Firmware<br>O <sup>o</sup> Guia de Instalação<br>Rápida<br>IR □<br>mydlink<br>mydlink<br>mydlink |
|                                                                                                    | Camera Password: """" Configuração Avançada Você pode remover a câmera clicando no botão Excluir Câmera. Excluir Câmera                                                                                                    |                                                                                                    |

Em Live View veja sua câmera on-line.

Ao acessar o mydlink na opção Configuração é possível acessar as configurações avançadas clicando no botão Configuração Avançada

Você também pode Remover a câmera clicando no botão Excluir Câmera.

Atenção, Caso queira excluir a câmera do Mydlink pelo reset físico, efetue o resete por 10 a 15 segundos e a câmera volta às configurações de fabricante.

Suporte Técnico www.dlink.com.br/suporte